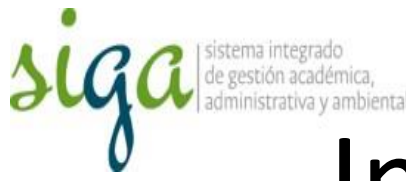

## Instrucciones Consulta de Auditorias desde Home Principal

## Usuarios: Todos los usuarios del sistema

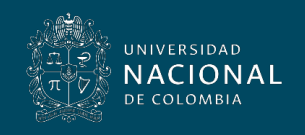

Vicerrectoría General

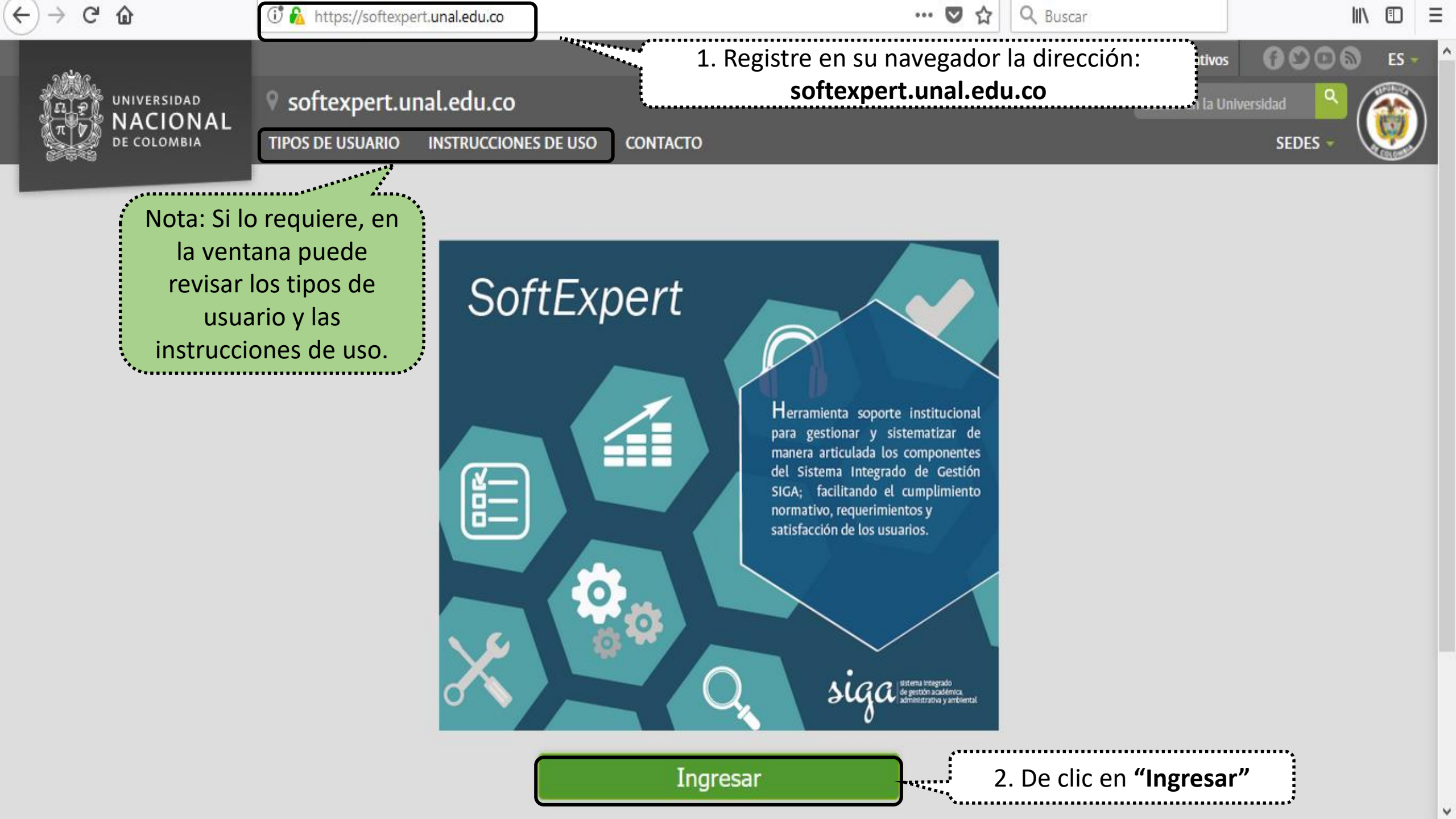

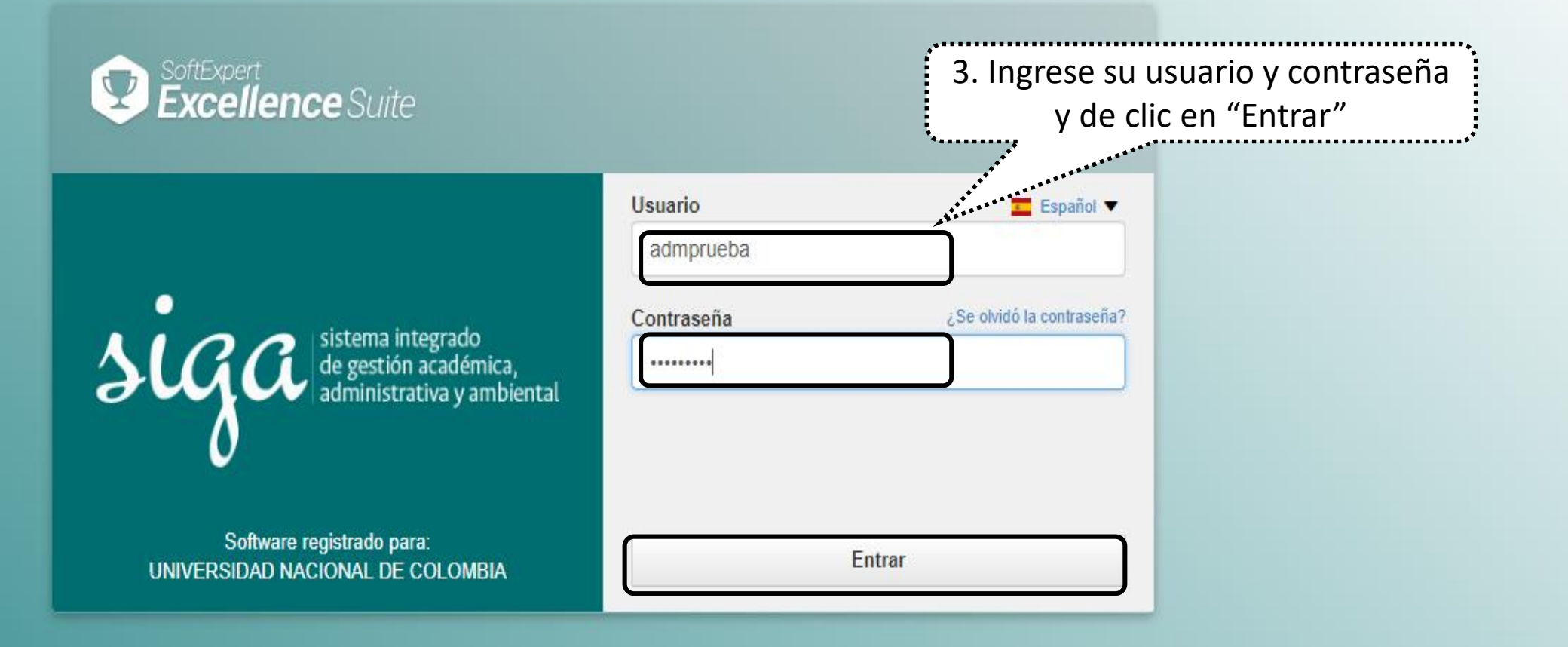

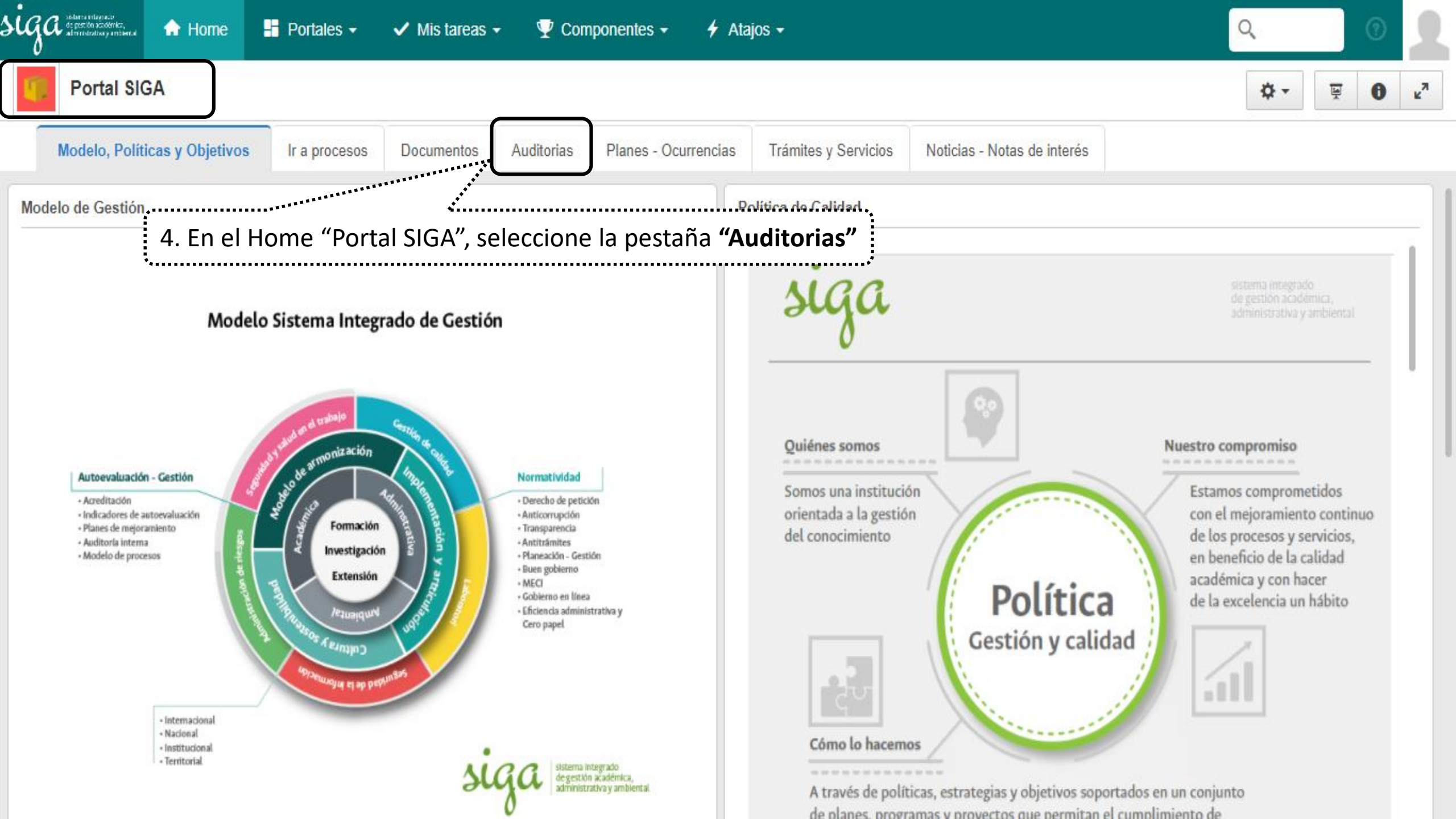

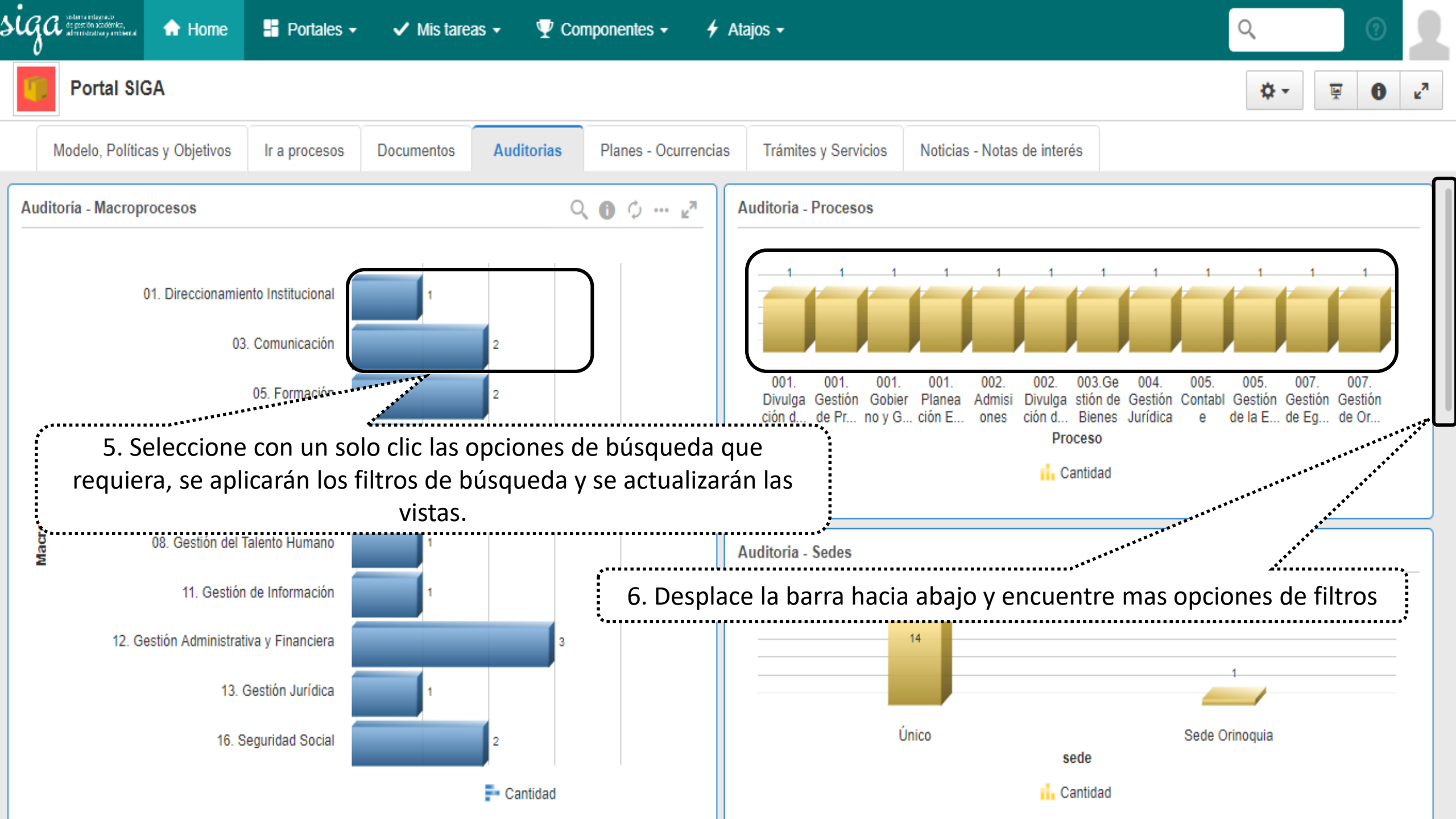

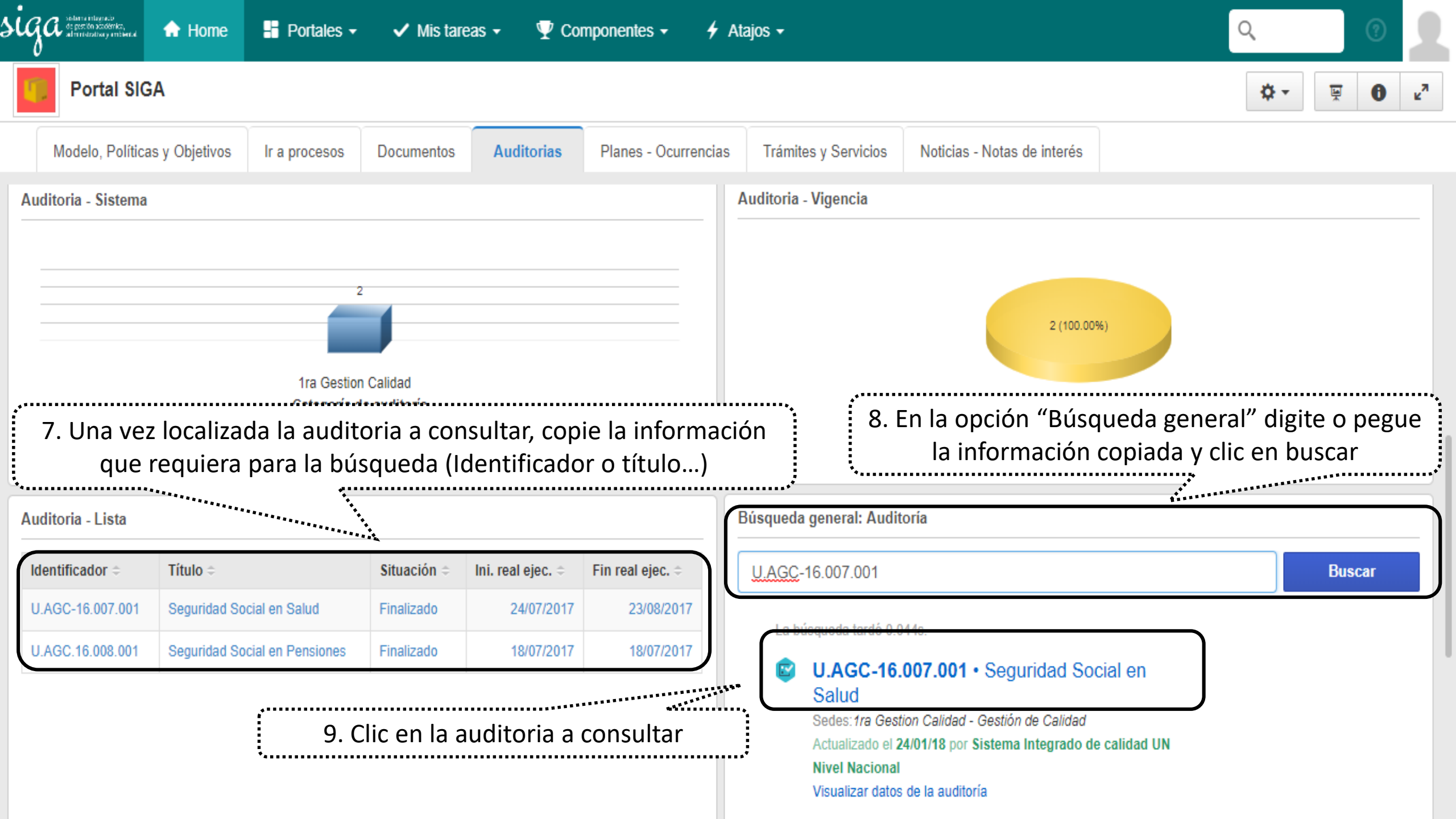

| 🖞 Datos de la auditoría - Google Chrome                                                                                                    | — ć            | כ     | $\times$ |
|----------------------------------------------------------------------------------------------------|----------------|-------|----------|
| A No es seguro https://168.176.6.51/se/v20479/audit/au_audit_ribbon/audit_main_frame.php                                                                                                    |                |       |          |
| Datos de la auditoría > U.AGC-16.007.001 - Seguridad Social en Salud   24/07/2017 - 23/08/2017   DEjecución                                                                                                    |                | \$    | Ģ        |
| Datos del registro     Visualizar     He ramientas                                                                                                    |                |       |          |
| Datos generales<br>Criterio de auditoría<br>Alcance<br>Alcance<br>Seguridad<br>Alcance<br>Seguridad<br>Alcance<br>Seguridad<br>Alcance<br>Seguridad<br>Alcance<br>Seguridad<br>Alcance<br>Seguridad<br>Alcance<br>Seguridad<br>Alcance<br>Seguridad<br>Alcance<br>Seguridad<br>Alcance<br>Seguridad<br>Alcance<br>Seguridad<br>Alcance<br>Seguridad<br>Alcance<br>Seguridad<br>Alcance<br>Seguridad<br>Seguridad<br>Seguri | atos           |       |          |
|                                                                                                    |                |       |          |
| U.AGC-16.007.001 Seguridad Social en Salud                                                                                                    |                |       |          |
| <ul> <li>Datos generales</li> <li>Categoría de auditoría</li> <li>10. Seleccione el icono de acuerdo a la información que requiere visualizar de la auditoria</li> </ul>                                                                                                    |                |       |          |
| Propósito de auditoría                                                                                                    |                |       |          |
| Cumplimiento NTCGP 1000 - Cumplimiento NTCGP 1000 🔹 🖬 🗹 Adm - Adm                                                                                                    |                | 1     |          |
| Objetivo                                                                                                    |                |       |          |
| Determinar la conformidad del sistema de Gestión acorde a los requisitos de la NTCGP-1000:2009 e ISO 9001:2008, su implementación y mantenimiento eficaz, a través del proceso de auditoria interna y ve<br>de las acciones tomadas para eliminar las causas de las no conformidades reales y potenciales detectadas en el proceso de auditorias de seguimiento.                                                                                                    | ificar la efic | acia  |          |
|                                                                                                    | 368/           | /4000 |          |
| ▼ Descripción                                                                                                    |                |       |          |

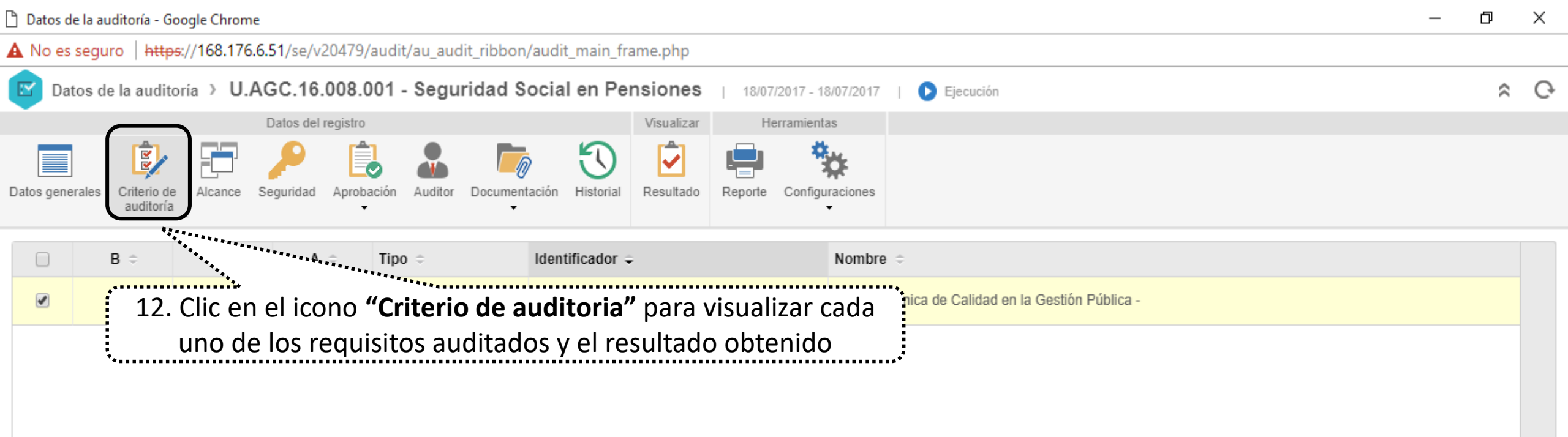

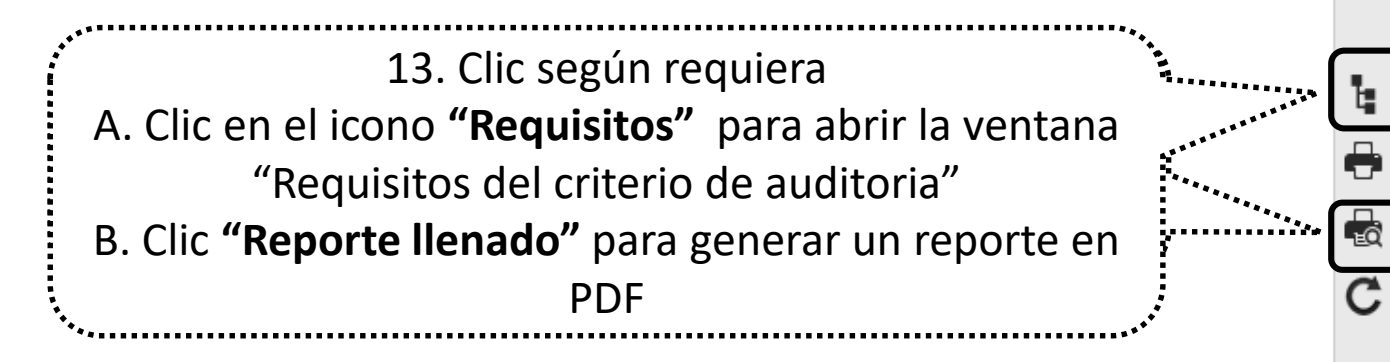

| 🗋 Requisitos del criterio de auditoría - Google Chrome |                                                   |                            |                                                                                                    |                      | × |  |
|--------------------------------------------------------|---------------------------------------------------|----------------------------|----------------------------------------------------------------------------------------------------|----------------------|---|--|
| A No es seguro   https://168.176.6.51/se/v             | v20479/audit/au_audit/au_struct_exec_audit_req_sr | .php                       |                                                                                                    |                      |   |  |
| Requisitos del criterio de auditoría >                 | U.AGC.16.008.001 - Seguridad Social               | Pensiones   NTCGP-1000:200 | 19 - Norma Técnica de Calidad en la Gestión Pública - 🛛 🜔 Ejecución                                                   | ≈ :≡ 0               | Ģ |  |
| Navegar Visualizar He                                  | erramientas                                       |                            |                                                                                                    |                      |   |  |
| Anterior Siguiente Requisito base Exportar E           | Expandir Contraer                                 |                            |                                                                                                    |                      |   |  |
| Requisito                                              |                                                   | NC Valor % C CO A R        | NTCGP- 4.2.4 - Control de Registros                                                                                   |                      |   |  |
| NTCGP-1000:2009 - Norma Técnica de Calidad e           | en la Gestión Pública -                           | 100 100,00                 |                                                                                                    |                      |   |  |
| NTCGP- 4 - SISTEMA DE GESTION DE CAL                   | LIDAD                                             | 100 100,00                 | Requisito Evaluación Ocurrencia Adjunto                                                                               |                      |   |  |
| NTCGP- 4.1 - REQUISITOS GENERALE                       | ES                                                | 100 100,00                 | Evidencia de auditoría 🛞                                                                                              | and the same law     |   |  |
| NTCGP- 4.2 - GESTION DOCUMENTAL                        |                                                   | 100 100,00                 | series Gestión de Calidad y Pensionados otras instituciones,                                                          | quisito con las      |   |  |
| NTCGP- 4.2.3 - Control de Document                     | ntos                                              | 100 100,00                 | So ovidancia que la dependencia no quenta con el ecoació fícico adecuad                                               | lo v suficiente para |   |  |
| NTCGP- 4.2.4 - Control de Registros                    | 3                                                 | 100 100,00                 | la custodia del archivo de gestión, ante los cual la Dirección y el equipo de trabajo                                 |                      |   |  |
| NTCGP- 8 - MEDICION, ANALISIS Y MEJOR                  | RA                                                | 100 100,00                 | adelantado gestiones, como solicitudes y proyectos para darle solución (solicitud 574-16 de                           |                      |   |  |
| NTCGP- 6.1 - GENERALIDADES                             |                                                   | 100 100,00                 |                                                                                                    | 1.16                 |   |  |
| NTCGP- 8.2 - SEGUIMIENTO Y MEDICIO                     | DN                                                | 100 100,00                 | Los registros requieren limpieza documental, se debe continuar con el pro<br>documental del archivo de la dependencia | oceso de limpieza    |   |  |
| NTCGP- 8.2.3 - Seguimiento y Medici                    | ción de los Procesos                              | 100 100,00                 | - Constatación de auditoría                                                                                           |                      |   |  |
| NTCGP- 8.4 - ANALISIS DE DATOS                         |                                                   | 100 100,00                 |                                                                                                    |                      |   |  |
| NTCGP- 8.5 - MEJORA                                    |                                                   | 100,00                     | Nivel de conformidad                                                                                                  |                      |   |  |
| NTCGP- 8.5.1 - Mejora Continua                         |                                                   | J0 100,00                  | Contorme - Contorme                                                                                                   |                      |   |  |
| NTCGP- 8.5.2 - Acción Correctiva                       | *****                                             | 100 100,00                 |                                                                                                    |                      |   |  |
| A.1 Si di                                              | io clic en el icono <b>"Requisitos"</b>           | podrá visualizar uno a     | uno cada requisito (evaluación, y                                                                                     |                      |   |  |
|                                                        | Ocurr                                             | encia y Adjunto si tiene   | e)                                                                                                    |                      |   |  |
| ********                                               |                                                   |                            |                                                                                                    |                      |   |  |

Datos de la auditoría - Google Chrome þ  $\times$ A No es seguro https://168.176.6.51/se/v20479/audit/au\_audit\_ribbon/audit\_main\_frame.php Datos de la auditoría > U.AGC.16.008.001 - Seguridad Social en Pensiones Ģ ~ E 18/07/2017 - 18/07/2017 Ejecución Visualizar Datos del registro Herramientas E 50 ~ D Datos generales Documentación Historial Resultado Criterio de Alcance Seguridad Aprobación Auditor Reporte Configuraciones auditoría Identificador 🤤 Nombre 🤤 **B** 🔅 Tipo 🔅 D ≑ **A** ≑ NTCGP-1000 Imprimir - Google Chro... lidad en la Gestión Pública -Normas Х A No es seguro https://168.176.6.51/se/v2... 8 阍 С Descripción Sugerencia 1 Evidencia de auditoría B2. Clic en el icono para generar el PDF B1. Si dio clic en el icono **"Reporte** Constatación de auditoría **llenado**" podrá seleccionar los datos Comentario ÷ Ocurrencia que requiere en el reporte de PDF Firma J\*\*\*. t el de conformidad ✓ \* ✓

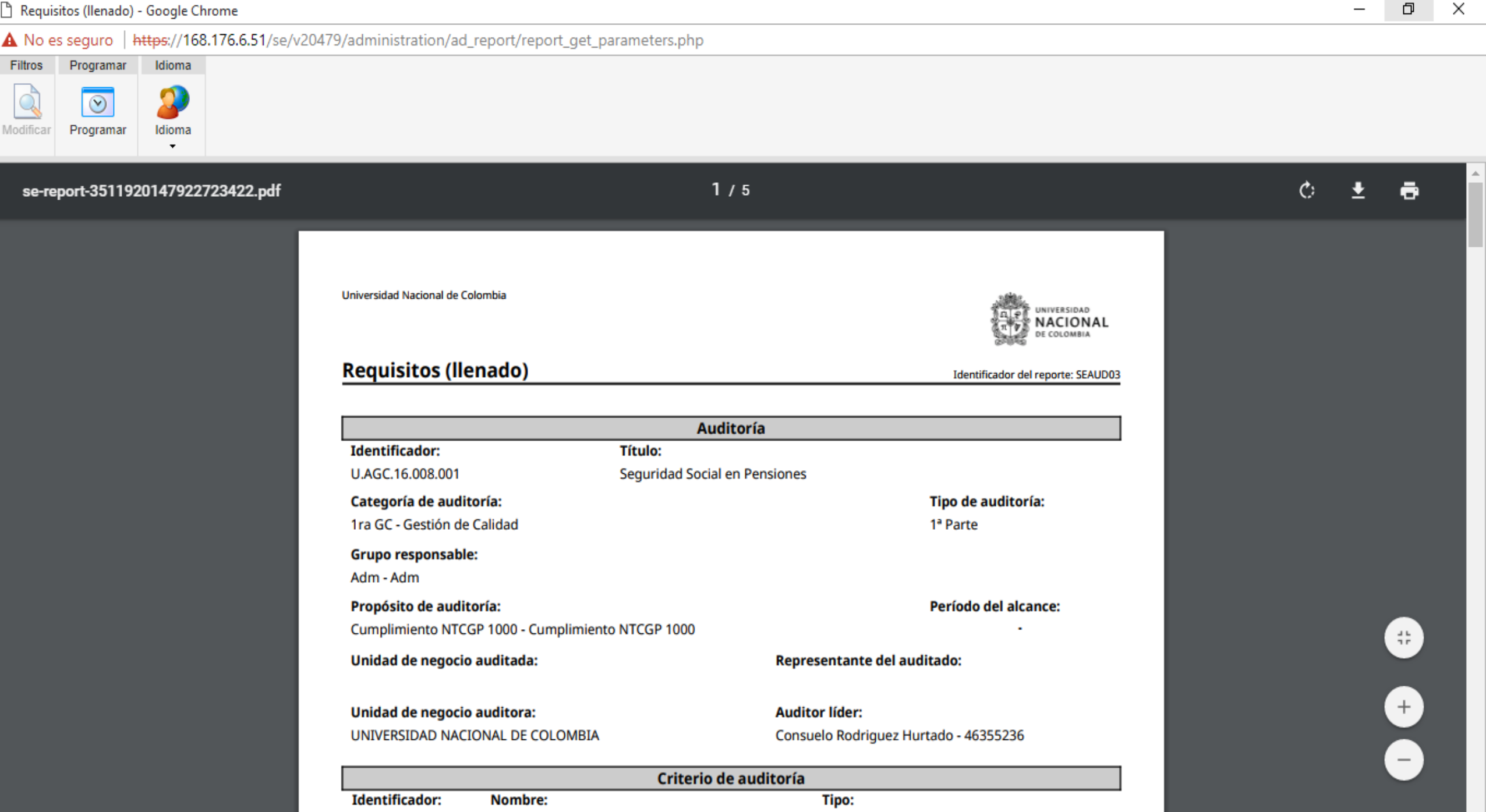

NTCGP-1000:2009 Norma Técnica de Calidad en la Gestión Pública -Normas - Normas